# CONSULTA CÓDIGO TUSS – OPME'S

<u>TISS</u> Padrão para Troca de Informação de Saúde Suplementar

Versão: 1 - 14/12/2022

The second second second second

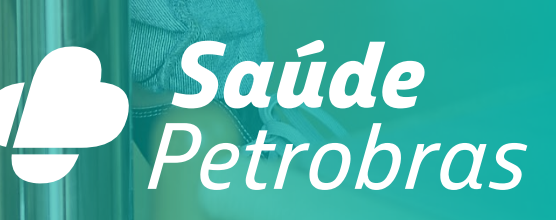

man

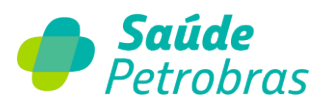

Para consultar o **Código TUSS dos Materiais Especiais** através do Registro ANVISA ou parte do nome do material especial, basta acessar o link: <u>TISS - Padrão para Troca de Informação de Saúde Suplementar —</u> <u>Português (Brasil) (www.gov.br)</u> seguindo o passo a passo, detalhado abaixo:

#### 1º - Acessar o Link descrito acima

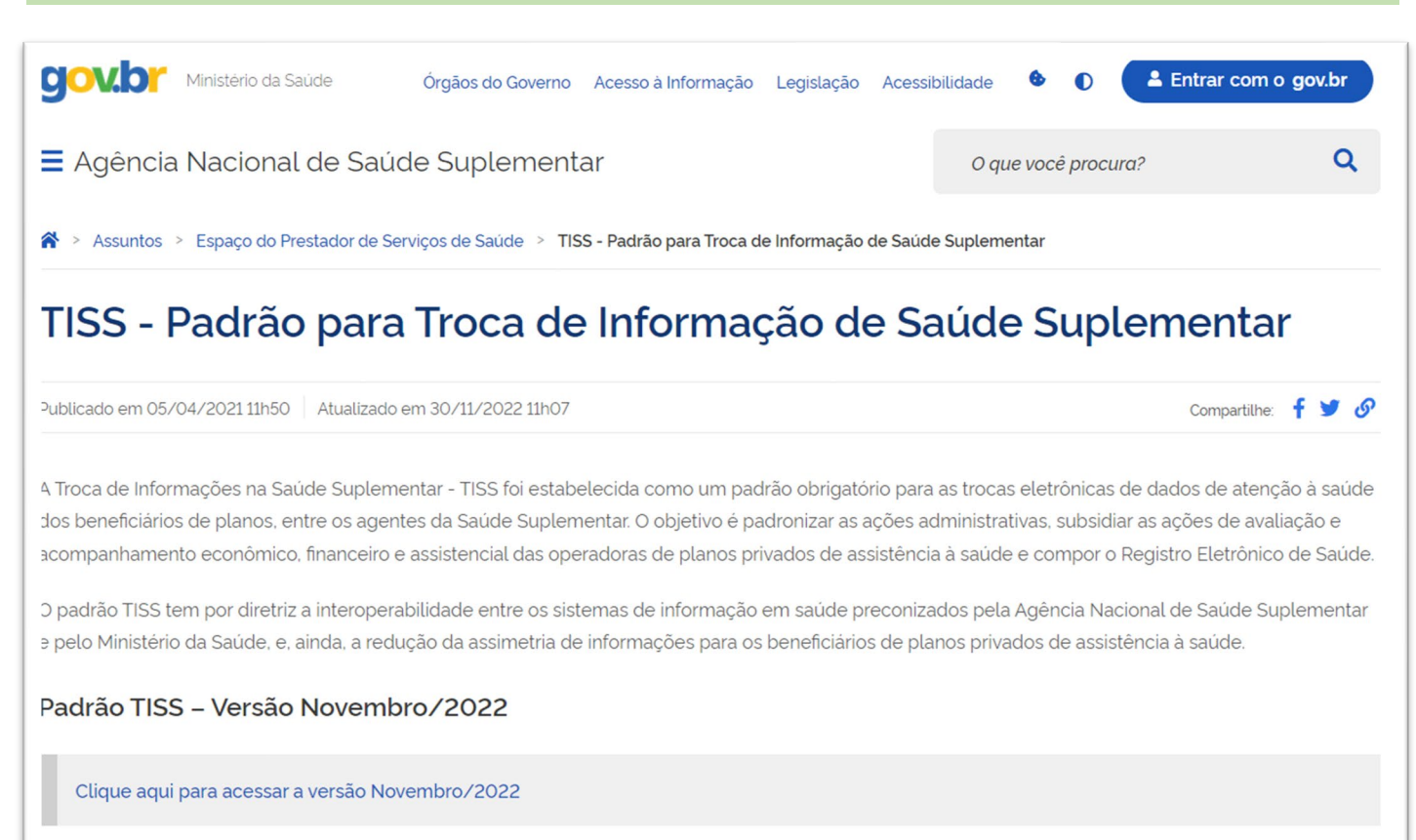

PÚBLICA

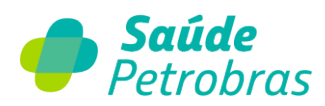

#### 2º - Baixar os Arquivos constantes dos Arquivos Auxiliares

| Arquivos do Padrão TISS                                                                            | Versão Vigente        | Documentos    |
|----------------------------------------------------------------------------------------------------|-----------------------|---------------|
|                                                                                                    |                       | Visualizar    |
| Componente Organizacional                                                                          | 202209                |               |
| Componente de Conteúdo e Estrutura                                                                 | 202209                | Baixar (.zip) |
| Componente de Representação de Conceitos em Saúde (Terminologia Unificada da Saúde<br>Suplementar) | 202209                | Baixar (.zip) |
| Componente de Segurança e Privacidade                                                              | 202209                | Baixar (.zip) |
| Componente de Comunicação                                                                          | 04.0100 e<br>01.04.00 | Baixar (zip)  |
| Arquivos Auxiliares<br>Acesse aqui os arquivos auxiliares do Padrão TISS (.zip)                    |                       |               |

#### ✤ 3° - Após realizar o Download dos Arquivos Auxiliares - Abrir o Arquivo Materiais na TUSS de OPME 202209

- Padrao\_TISS\_arquivos\_auxiliares\_202211
- DE\_PARA\_mapeamento OPME CÓDIGOS 8 PARA CÓDIGOS 10 \_ VERSÃO 202102
- ESTATISTICA\_VERSÃO\_2022\_11\_Termos\_vigentes\_TUSS
- MATERIAIS FABRICANTES NA TUSS DE OPME 202211

### MATERIAIS NA TUSS DE OPME 202211

- 🕮 NOMES TECNICOS ENVIO INDIVIDUALIZADO NA TUSS DE OPME 202211
- NOMES TÉCNICOS NA TUSS DE OPME 202211
- 🚈 REGISTROS ANVISA NA TUSS DE MEDICAMENTOS VERSÃO 202211
- REGISTROS ANVISA NA TUSS DE OPME 202211

**PÚBLICA** 

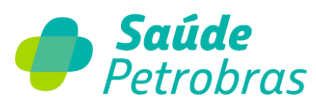

4º - Ao Abrir o Arquivo Materiais na TUSS de OPME 202207 - Observando as 2 (duas) Abas, sinalizadas abaixo.

|                    | ANS Agência Nacional de<br>Saúde Suplementar                                          |                          |                                |            |
|--------------------|---------------------------------------------------------------------------------------|--------------------------|--------------------------------|------------|
| bela auxil         | iar - Associação da terminologia de materiais e OPME com a entidade de referência (Al | NVISA) - Novembro/2022 - | PARTE II                       |            |
| Código do<br>Termo | Termo                                                                                 | Registro Anvisa          | CÓDIGO TUSS DO NOME<br>TÉCNICO |            |
| 71988882           | SISTEMA DE FIXAÇÃO EXTERNA MODULAR NEOORTHO                                           | 80546720076              | 78201268                       | Protetores |
| 71988890           | SISTEMA DE FIXAÇÃO EXTERNA MODULAR NEOORTHO - 913.351-Barra D6x65 mm                  | 80546720076              | 78201268                       | Protetores |
| 71988904           | SISTEMA DE FIXAÇÃO EXTERNA MODULAR NEOORTHO - 913.352-Barra D6x100 mm                 | 80546720076              | 78201268                       | Protetores |
| 71988912           | SISTEMA DE FIXAÇÃO EXTERNA MODULAR NEOORTHO - 913.353-Barra D6x150 mm                 | 80546720076              | 78201268                       | Protetores |
| 71988920           | SISTEMA DE FIXAÇÃO EXTERNA MODULAR NEOORTHO - 913.354-Barra D6x200 mm                 | 80546720076              | 78201268                       | Protetores |
| 71988939           | SISTEMA DE FIXAÇÃO EXTERNA MODULAR NEOORTHO - 913.355-Barra D6x250 mm                 | 80546720076              | 78201268                       | Protetores |
| 71988947           | SISTEMA DE FIXAÇÃO EXTERNA MODULAR NEOORTHO - 913.356-Barra D6x300 mm                 | 80546720076              | 78201268                       | Protetores |
| 71988955           | SISTEMA DE FIXAÇÃO EXTERNA MODULAR NEOORTHO - 913.357-Barra D6x350 mm                 | 80546720076              | 78201268                       | Protetores |
| 71988963           | SISTEMA DE FIXAÇÃO EXTERNA MODULAR NEOORTHO - 913.358-Barra D6x400 mm                 | 80546720076              | 78201268                       | Protetores |
| 71988971           | SISTEMA DE FIXAÇÃO EXTERNA MODULAR NEOORTHO - 913.359-Barra D6x450 mm                 | 80546720076              | 78201268                       | Protetores |
| 71988980           | SISTEMA DE FIXAÇÃO EXTERNA MODULAR NEOORTHO - 913.360-Barra D6x500 mm                 | 80546720076              | 78201268                       | Protetores |
| 71988998           | SISTEMA DE FIXAÇÃO EXTERNA MODULAR NEOORTHO - 913.361-Barra D6x550 mm                 | 80546720076              | 78201268                       | Protetores |
| 71989005           | SISTEMA DE FIXAÇÃO EXTERNA MODULAR NEOORTHO - 913.362-Barra D6x600 mm                 | 80546720076              | 78201268                       | Protetores |
| 71989013           | SISTEMA DE FIXAÇÃO EXTERNA MODULAR NEOORTHO - 913.363-Barra D6x650 mm                 | 80546720076              | 78201268                       | Protetores |
| 71989021           | SISTEMA DE FIXAÇÃO EXTERNA MODULAR NEOORTHO - 913.364-Barra D6x700 mm                 | 80546720076              | 78201268                       | Protetores |
|                    |                                                                                       | 00546700076              | 70201260                       | Destates   |

Ao clicar na Planilha utilizar a tecla de atalho CTRL+L para Localizar o item pesquisa do código TUSS utilizando o Registro ANVISA ou utilizar o Menu do Excel Página Inicial > Localizar e Selecionar (vide abaixo)

**PÚBLICA** 

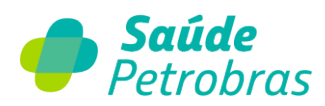

# Utilização do CTRL+L

|    | А                | В                                     |                            | С                 | D                         | E                                        |      |
|----|------------------|---------------------------------------|----------------------------|-------------------|---------------------------|------------------------------------------|------|
| 1  |                  |                                       |                            |                   |                           |                                          |      |
| 2  |                  |                                       |                            |                   |                           |                                          |      |
| 3  |                  | ANC Agência Nac                       | ional de                   |                   |                           |                                          |      |
| 4  |                  | Saúde Suple                           | mentar                     |                   |                           |                                          |      |
| 5  |                  |                                       |                            |                   |                           |                                          |      |
| 6  |                  |                                       |                            |                   |                           |                                          |      |
| /  | <b>T</b> - L - L | · · · · · · · · · · · · · · · · · · · |                            |                   |                           |                                          |      |
| 8  | l abela auxili   | ar - Associação da terminologia       | de materiais e OPME        | com a entidade de | e referencia (ANVI        | SA) - Julho/2022 - PARTET                |      |
| 9  |                  |                                       |                            |                   |                           |                                          |      |
| 10 |                  |                                       |                            |                   | CÓDIGO TUSS DO            |                                          |      |
| 11 |                  | Termo                                 |                            | Registro Anvisa   | NOME TÉCNICO              | NOME TECNICO                             |      |
| 12 | 71786074         | FIXADOR EXTERNO GALAXY ORTHOF         | X - ESTÉRIL - 99-93030     | 10392060073       | 72023309                  | SISTEMAS DE FIXAÇÃO ORTOPÉDICOS EXTE     | RNOS |
| 13 | 71786082         | FIXADOR EXTERNO GALAXY ORTHOF         | X - ESTÉRIL - 99-93120     | 10392060073       | 72023309                  | SISTEMAS DE FIXAÇÃO ORTOPÉDICOS EXTE     | RNOS |
| 14 | 71786090         | FIXADOR EXTERNO GALAXY ORTHOF         | X - ESTÉRIL - 99-93320     | 10392060073       | 72023309                  | SISTEMAS DE FIXAÇÃO ORTOPÉDICOS EXTE     | RNOS |
| 15 | 71786104         | FIXADOR EXTERNO GALAXY ORTHOF         | X - ESTÉRIL - 99-93330     | 10392060073       | 72023309                  | SISTEMAS DE FIXAÇÃO ORTOPÉDICOS EXTE     | RNOS |
| 16 | 71786112         | FIXADOR EXTERNO GALAXY ORTHOF         | X - ESTÉRIL - 99-93010     | 10392060073       | 72023309                  | SISTEMAS DE FIXAÇÃO ORTOPÉDICOS EXTE     | RNOS |
| 17 | 71786120         | FIXADOR EXTERNO GALAXY ORTHOF         | X - ESTÉRIL - 99-93110     | 10392060073       | 72023200                  | SISTEMAS DE ΕΙΧΔΟÃΟ ORTODÉDICOS EXTE     | RNOS |
| 18 | 71786139         | FIXADOR EXTERNO GALAXY ORTHO          |                            | _                 |                           | 2                                        | RNOS |
| 19 | 71786147         | FIXADOR EXTERNO GALAXY ORTHO          | Localizar e substituir     |                   | Consultar por Reg         | istro ANVISA ou Parte do                 | RNOS |
| 20 | 71786155         | FIXADOR EXTERNO GALAXY ORTHO          | Localizar Substitu         | úe 🖉              | nome do mat               | erial especial + Enter                   | RNOS |
| 21 | 71786163         | FIXADOR EXTERNO GALAXY ORTHO          |                            |                   |                           |                                          | RNOS |
| 22 | 71786171         | FIXADOR EXTERNO GALAXY ORTHO          | Localizar: 103             | 92060073          | <ul> <li>✓ Sem</li> </ul> | definição de formato Form <u>a</u> tar 👻 | RNOS |
| 23 | 71786180         | FIXADOR EXTERNO GALAXY ORTHO          |                            |                   |                           |                                          | RNOS |
| 24 | 71786198         | FIXADOR EXTERNO GALAXY ORTHO          |                            |                   |                           |                                          | RNOS |
| 25 | 71786201         | FIXADOR EXTERNO GALAXY ORTHO          | E <u>m</u> : Planilha      | ~                 | Diferenciar maiúscul      | as de minúsculas                         | INOS |
| 26 | 71786210         | FIXADOR EXTERNO GALAXY ORTHO          |                            |                   | Coincidir conteúdo o      | la cé <u>l</u> ula inteira               | INOS |
| 27 | 71786228         | FIXADOR EXTERNO GALAXY ORTHO          | Pesquisar: Por linh        | as 🗸              |                           |                                          | RNOS |
| 28 | 71786236         | FIXADOR EXTERNO GALAXY ORTHO          | E <u>x</u> aminar: Fórmula | as 🗸              |                           | Opçõ <u>e</u> s <<                       | NOS  |
| 29 | 71786244         | EIXADOR EXTERNO GALAXY ORTHO          |                            |                   |                           |                                          | NOS  |
| 21 | /1/86252         |                                       |                            |                   | Localizar tudo            | Localizar próxima Fechar                 | NOS  |
| 32 | /1/86260         | FIXADOR EXTERNO GALAXY ORTHO          |                            |                   | 20cuizar cado             |                                          | NOS  |
| 22 | /1/862/9         | TIABOON EXTERINO GADAXY ONTHO         |                            | 60072             | 72022200                  |                                          | NUOS |
| 4  | → M              | ateriais 202207 - PARTE 1             | Materiais 202207 - P       | ARTE 2 (+)        |                           |                                          |      |

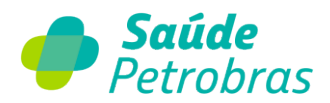

## Menu do Excel Página Inicial > Localizar e Selecionar (vide abaixo)

| ive Pági                                                                                                    | ina Inicial Inserir Layout da Página Fórmulas                                                                                                    | Dados Revisão                                                                                                    | Exibir Autom                                                                                            | natizar Desenvolvedor Ajuda                                                                                                    | Comentários 23 Compartilhamento                                                      |
|----------------------------------------------------------------------------------------------------|----------------------------------------------------------------------------------------------------|----------------------------------------------------------------------------------------------------|----------------------------------------------------------------------------------------------------|----------------------------------------------------------------------------------------------------|--------------------------------------------------------------------------------------|
| )<br>1                                                                                                    | $\begin{array}{c} & X \\ Color \\ Color \\ \hline \\ \hline \\ \hline \\ \hline \\ \hline \\ \hline \\ \hline \\ \hline \\ \hline \\ $                                                                                                    |                                                                                                    | 8 0<br>8 - 1                                                                                            | Ceral     -     -     ∑     2     2     >       Formataglo Formatar como facilos de<br>Consticonal =     -     Etral =     Celas     2     >     >       Masero     -     -     -     Celas     -     -     -     -     -     -     -     -     Cassificar     Localiza       Masero     -     -     -     -     -     -     -     -     -     -     -     -     -     -     -     -     -     -     -     -     -     -     -     -     -     -     -     -     -     -     -     -     -     -     -     -     -     -     -     -     -     -     -     -     -     -     -     -     -     -     -     -     -     -     -     -     -     -     -     -     -     -     -     -     -     -     -     -     -     -     -     -     -     -     -     -     -     -     -     -     -     -     -     -     -     -     -     -     -     -     -     -     -     -     -     -     -                                                                                                    | are<br>wr                                                                            |
| 10,0 7110                                                                                                    |                                                                                                    |                                                                                                    | 4                                                                                                    |                                                                                                    | ocalizar.                                                                            |
| ^                                                                                                    | ANS Agência Nacional de<br>Saúde Suolementar                                                                                                    | с                                                                                                    | D                                                                                                    | E F G H I → H<br>R                                                                                                    | obothur<br>r pgrk M N<br>r para (tipecial<br>órmylas                                 |
| Tabela au                                                                                                    | villar - Associação da terminologia de materiais e OPMI                                                                                                    | f com a antidada da :                                                                                                    | Localizar e                                                                                             | substituir Consultar por Registro ANVISA ou Parte ×                                                                                                    | ormatação Condicional                                                                |
|                                                                                                    |                                                                                                    |                                                                                                    | Localizar<br>L <u>o</u> calizar:                                                                        | subtiput do nome do Platenal Especial + enter                                                                                                    | ogstantes<br>Dilidação de Dados                                                      |
| 75786074<br>75786082                                                                                                    | Termo<br>FOLDOR, DITERNO GALANY ORINOPIK, ESTORI, 198 93030<br>PINADOR, DITERNO GALANY ORINOPIK, ESTORI, 198 93020<br>PINADOR, DITERNO GALANY ORINOPIK, ESTOR, 198 93020                                                                                                    | Registro Amrisa<br>1095060673<br>1095060673                                                                                                    | Localizar<br>L <u>o</u> calizar:<br>E <u>m</u> :<br><u>P</u> esquisar:                                  | Subjaşar     do nome do Matérial Espècial + Enter       10392060073     Sem definição de formato       Planilha     Diferenciar malúsculas de minúsculas       to por linhas     Coincidir conteúdo da célula inteira                                                                                                    | lopitantes<br>Diridação de Dados<br>Ielecionar <u>O</u> bjetos<br>Talingi de Seleção |
| 75 786034<br>75 786032<br>75 786082<br>75 786030                                                                                                    | Termo<br>PINADOR EXTERNO GALANY ORTHOPIX - ESTERIL, 198 93030<br>PINADOR EXTERNO GALANY ORTHOPIX - ESTERIL, 198 93030<br>PINADOR EXTERNO GALANY ORTHOPIX - ESTERIL, 198 9330<br>PINADOR EXTERNO GALANY ORTHOPIX - ESTERIL, 198 9330                                                                                                    | Registro Annisa<br>10192060073<br>10192060073<br>10192060073<br>10192060073                                                                                                    | Localizar<br>Lgcalizar:<br>E <u>m</u> :<br><u>P</u> esquisar:<br>E <u>xa</u> minar:                     | Subjtajurí     do nôme do Platérial Especial + Enter       10392060073     Sem definição de formato       Planiha         Planiha         Planiha         Oprimas         Coincidir contreido da celuia inteira       Formulas         Opções <                                                                                                    | logitantes<br>bildação de Dados<br>electoriar <u>O</u> bjetos<br>laing! de Seleção   |
| 73786074<br>73786082<br>73786082<br>73786090<br>73786304<br>73786304<br>73786304<br>73786304<br>73786304                                                              | Terms<br>PIXADOR DITERNO GALAXY ORTHOFIX: ESTERA: 19 5020<br>PIXADOR DITERNO GALAXY ORTHOFIX: ESTERA: 19 5020<br>PIXADOR DITERNO GALAXY ORTHOFIX: ESTERA: 19 5020<br>PIXADOR DITERNO GALAXY ORTHOFIX: ESTERA: 19 5020<br>PIXADOR DITERNO GALAXY ORTHOFIX: ESTERA: 19 5020<br>PIXADOR DITERNO GALAXY ORTHOFIX: ESTERA: 19 5020<br>PIXADOR DITERNO GALAXY ORTHOFIX: ESTERA: 19 5020                                                                                                    | Registro Anvisa<br>20932060079<br>20932060079<br>20932060079<br>20932060079<br>20932060079<br>20932060079                                                                                                    | Localizar:<br>Localizar:<br>E <u>m</u> :<br>Pesquisar:<br>Egaminar:                                     | Substant     do nome do Platenal Especial + Enter       10392050073     Sem definição de formato       Planilha     Sem definição de formato       Planilha     Opferenciar malásculas de minásculas       : Por linhas     Coincidir contexido da célula inteira       : Fórmulas     Opções <                                                                                                    | logitantes<br>bildação de Dados<br>elecionar Qbjetos<br>bilgi de Seleção             |
| 73 786074<br>73 786074<br>73 786074<br>73 786304<br>73 786304<br>73 786304<br>73 786129<br>73 786129<br>73 786129<br>73 786129                                        | Terms           FOLDOR, DITERNO GALANY ORTHOFIK, ESTERL, 19 93030           FOLDOR, DITERNO GALANY ORTHOFIK, ESTERL, 19 9320           FOLDOR, DITERNO GALANY ORTHOFIK, ESTERL, 19 9320           FOLDOR, DITERNO GALANY ORTHOFIK, ESTERL, 19 9320           FOLDOR, DITERNO GALANY ORTHOFIK, ESTERL, 19 9320           FOLDOR, DITERNO GALANY ORTHOFIK, ESTERL, 19 9320           FOLDOR, DITERNO GALANY ORTHOFIK, ESTERL, 19 9320           FOLDOR, DITERNO GALANY ORTHOFIK, ESTERL, 19 9320           FOLDOR, DITERNO GALANY ORTHOFIK, ESTERL, 19 9320           FOLDOR, DITERNO GALANY ORTHOFIK, ESTERL, 19 9320           FOLDOR, DITERNO GALANY ORTHOFIK, ESTERL, 19 9320           FOLDOR, DITERNO GALANY ORTHOFIK, ESTERL, 19 9320           FOLDOR, DITERNO GALANY ORTHOFIK, ESTERL, 19 9320                                                                                                    | Registro Annius<br>10912000073<br>10912000073<br>10912000073<br>10912000073<br>10912000073<br>10912000073<br>10912000073<br>10912000073<br>10912000073                                                                                                    | Encalizar<br>Emc<br>Esquisar:<br>Examinar:                                                              | Substant     do nome do Praterial Especial + Enter       10392060073     Sem definição de formato       Planiha <ul> <li></li></ul>                                                                                                    | logitantes<br>bildação de Dados<br>electoriar <u>O</u> bjetos<br>laing! de Seleção   |
| 73 7860 74<br>73 766082<br>73 766082<br>73 766080<br>73 766120<br>73 766120<br>73 766125<br>73 766135<br>73 766135                                                    | Terms           PIALODE DYTERNO GALANY ORTHOPIX - ESTERIL, 198 93000           PIALODE DYTERNO GALANY ORTHOPIX - ESTERIL, 198 9300           PIALODE DYTERNO GALANY ORTHOPIX - ESTERIL, 198 9300           PIALODE DYTERNO GALANY ORTHOPIX - ESTERIL, 198 9300           PIALODE DYTERNO GALANY ORTHOPIX - ESTERIL, 198 9300           PIALODE DYTERNO GALANY ORTHOPIX - ESTERIL, 198 9300           PIALODE DYTERNO GALANY ORTHOPIX - ESTERIL, 198 9300           PIALODE DYTERNO GALANY ORTHOPIX - ESTERIL, 198 9300           PIALODE DYTERNO GALANY ORTHOPIX - ESTERIL, 198 9300           PIALODE DYTERNO GALANY ORTHOPIX - ESTERIL, 198 9300           PIALODE DYTERNO GALANY ORTHOPIX - ESTERIL, 198 9300           PIALODE DYTERNO GALANY ORTHOPIX - ESTERIL, 198 9300           PIALODE DYTERNO GALANY ORTHOPIX - ESTERIL, 198 1020           PIALODE DYTERNO GALANY ORTHOPIX - ESTERIL, 198 1020           PIALODE DYTERNO GALANY ORTHOPIX - ESTERIL, 198 1020           PIALODE DYTERNO GALANY ORTHOPIX - ESTERIL, 198 1020                                                                                                    | Registre Annie<br>1019200073<br>1019200073<br>101920073<br>101920073<br>1019200073<br>1019200073<br>1019200073<br>1019200073<br>101920073<br>101920075<br>1019200075<br>10192000 | Em:<br>Pesquisar:<br>Egaminar:<br>720233009<br>720233009                                                | Substant       do nome do Platerial Especial + Enter         10392060073       Sem definição de formato         Planiha       Sem definição de formato         Planiha       Oprimas         Considir conteúdo da célula inteira         Por linhas       Considir conteúdo da célula inteira         Tórmulas       Opções <                                                                                                    | lopitantes<br>bildação de Dados<br>electorar Qbjetos<br>bilingi de Seleção           |
| 73 796074<br>73 796076<br>73 796076<br>73 796076<br>73 796112<br>73 796129<br>73 796147<br>73 796143<br>73 796143<br>73 796143<br>73 796143<br>73 796143              | Terms           FOLDOR, DITERNO GALANY ORTHOFIK, ESTÜRL, 19 50600           FOLDOR, DITERNO GALANY ORTHOFIK, ESTÜRL, 19 50200           FOLDOR, DITERNO GALANY ORTHOFIK, ESTÜRL, 19 50200           FOLDOR, DITERNO GALANY ORTHOFIK, 19 50200           FOLDOR, DITERNO GALANY ORTHOFIK, 19 50200           FOLDOR, DITERNO, CALANY ORTHOFIK, 19 50200           FOLDOR, DITERNO, CALANY ORTHOFIK, 19 50200 | Registro Annia<br>1819/2000/71<br>1819/2000/71<br>1819/2000/71<br>1819/2000/71<br>1819/2000/71<br>1819/2000/71<br>1819/2000/71<br>1819/2000/71<br>1819/2000/71<br>1819/2000/71<br>1819/2000/71                                                                                                    | Localizar<br>Lgcalizar<br>Em:<br>Pesquisar:<br>Egaminar:<br>72023309<br>72023309<br>72023309            | Subtref       do nome do Platerial Especial + Enter         10392050073       Sem definição de formato         Por linhas       Coindúr conteúdo da celula inteira         Por linhas       Coindúr conteúdo da celula inteira         Formulas       Coindúr conteúdo da celula inteira         Localizar tudo       Localizar próxima         Fechar       Status de France Aco centrom ecco siste moo siste moo sis | logitantes<br>bildação de Clados<br>elecionar Qbjetos<br>bilgi de Seleção            |
| 73 786074<br>73 786076<br>73 786076<br>73 786076<br>73 786127<br>73 786127<br>73 786127<br>73 786127<br>73 786127<br>73 786127<br>73 786127<br>73 786280<br>73 786281 | Terms           FOLDOR, DITERNO GALANY ORTHOFIK, ESTÜRL, 19 50200           FOLDOR, DITERNO GALANY ORTHOFIK, ESTÜRL, 19 50200                               | Registro Annia<br>1819/2000/71<br>1819/2000/71<br>1819/2000/73<br>1819/2000/73<br>1819/2000/73<br>1819/2000/73<br>1819/2000/73<br>1819/2000/73<br>1819/2000/73<br>1819/2000/73<br>1819/2000/73<br>1819/2000/73                                                                                                    | Localizar<br>Lgcalizar<br>Em:<br>Pesquisar<br>Egaminar:<br>72023309<br>72023309<br>72023309<br>72023309 | Subtract       On Ome do Praterial Especial + Enter         10392050073       Sem definição de formato         Por linhas       Coindidir conteido da celula inteira         Por linhas       Coindidir conteido da celula inteira         Por linhas       Coindidir conteido da celula inteira         Por linhas       Coindidir conteido da celula inteira         Coindidir conteido da celula inteira       Opções <                                                                                                    | logitantes<br>bildação de Dados<br>elecionar Quietos<br>laingi de Seleção            |

# Atenção!

Estamos trabalhando na atualização e Revisão do Portal TISS para que possibilite aos nossos credenciados a pesquisa do Material Especial, através do Registro ANVISA, no momento de sua solicitação e inserção no ANEXO DE OPME via Portal TISS.